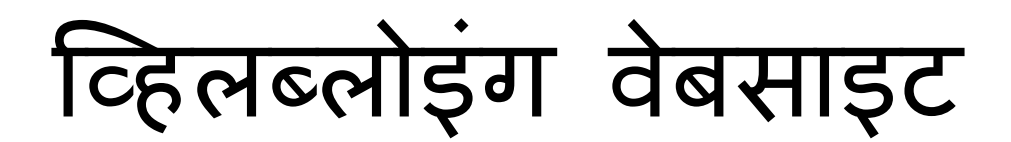

D-क्वेस्टहेल्पलाइन

जारी: 25/11/2024

# रिपोर्ट करने वाले के लिए नियमावली

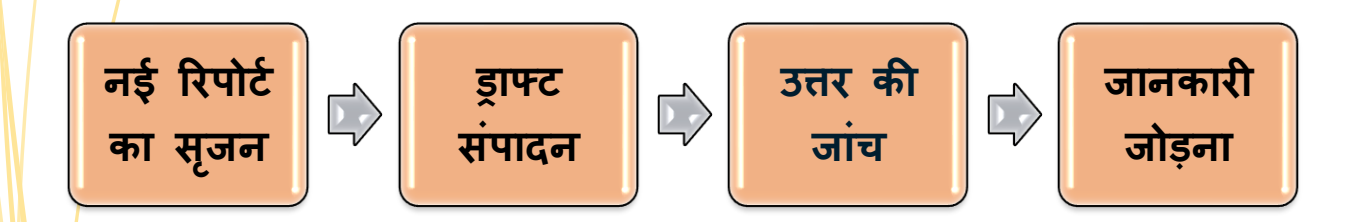

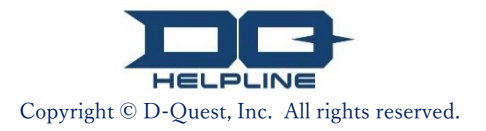

# विषय वस्तु

- [ नई रिपोर्ट का सृजन ]
- 1. <u>लॉग इन</u>
- 2. मेन्यू (रिपोर्ट सृजन के लिए)
- 3. <u>रिपोर्ट फॉर्म</u>
- 4. <u>इाफट के रूप में सुरक्षित करें</u>
- 5. <u>जमा करें</u>
- 6. <u>पृष्ठ समाप्ति</u>
- 7. <u>समापन ईमेल</u>
  - [ ड्राफ्ट संपादन ]
- 8. <u>ड्राफ्ट रिपोर्ट संपादन</u>
- 9. <u>ड्राफ्ट की जांच</u>
- 【 उत्तर की जांच 】
- 10. <u>नोटिफिकेशन ईमेल</u>
- 11. मेन्यू (रिपोर्ट की जांच करने के लिए)
- 12. <u>उत्तर की जांच</u>
  - [ जानकारी जोड़ना ]
- 13. <u>जानकारी जोड़ना</u>
- 14. समाप्ति पृष्ठ एवं ईमेल
- 15. <u>रिपोर्ट विवरण पृष्ठ</u>
- 16. <u>फाइल संलग्न</u>

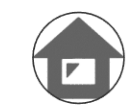

angle
angleजानकारी जोड़ना

#### 1. लॉग इन

नई रिपोर्ट का सृजन 💙 ड्राफ्ट संपादन

1-1. कृपया अपनी कंपनी की समर्पित "व्हिलब्लोइंग वेबसाइट" के URL में प्रवेश करें।

उत्तर की जांच

1-2. आपकी कंपनी द्वारा प्रारंभ में घोषित समान ID एवं समान पासवई दर्ज करें और "स्टार्ट" बटन दबाएं।

| 1-1                                        |                                                                                   |                                                                 |                                                                   |
|--------------------------------------------|-----------------------------------------------------------------------------------|-----------------------------------------------------------------|-------------------------------------------------------------------|
| Global Helpline                            |                                                                                   |                                                                 |                                                                   |
| कृपया भाषा का चुनाव क                      | रें, उसके बाद कॉमन ID एवं कॉमन पासवर्ड दर्ज करें।                                 | I                                                               |                                                                   |
| भाषा जो आ                                  | पने पहली बार चुनी थी                                                              |                                                                 |                                                                   |
| हिन्दी                                     | ~                                                                                 |                                                                 |                                                                   |
|                                            |                                                                                   |                                                                 |                                                                   |
|                                            |                                                                                   |                                                                 |                                                                   |
|                                            | << F                                                                              | नेयमावली >>                                                     |                                                                   |
|                                            |                                                                                   | ~ _ C                                                           |                                                                   |
| 하나ન ID                                     |                                                                                   | कामन पासवड                                                      |                                                                   |
|                                            |                                                                                   |                                                                 |                                                                   |
| 1-2 आरभ                                    | D                                                                                 |                                                                 |                                                                   |
| * [नोट] इस सिस्टम में इंटर्नेट ऐक्स्प्लोरर | र सपोर्ट नहीं करता। कृपया अन्य ब्राउज़र जैसे माइक्रोसॉफ्ट ऐज,                     | गूगत क्रोम, या सफारी का उपयोग करें।                             |                                                                   |
| © 2022 - D-Quest,Inc.                      | * इस नियमावली में 3<br>वेबसाइट से निकाली ग<br>एवं रंग प्रत्येक क्लाइंट<br>गए हैं। | पयोग में लाई गई छ<br>ई हैं। विवरण, जैसे वि<br>कंपनी के लिए रुचि | वियाँ D-क्वेस्ट प्रदर्शन<br>ह नाम, विषय वस्तु<br>अनुसार तैयार किए |
|                                            |                                                                                   |                                                                 |                                                                   |

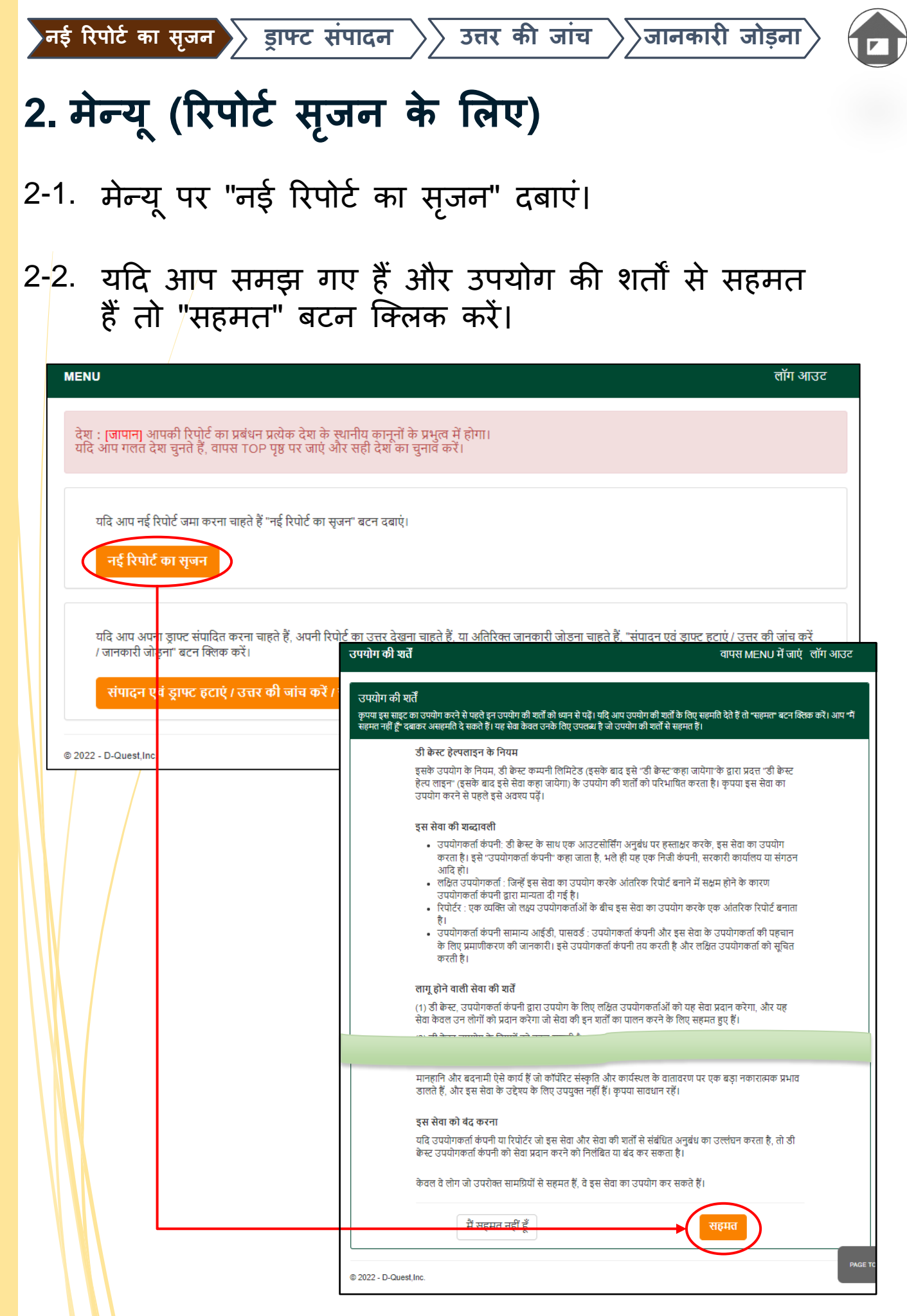

नई रिपोर्ट का सृजन 🕥 ड्राफ्ट संपादन

। 📏 उत्त

> उत्तर की जांच

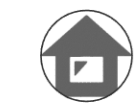

ight
angleजानकारी जोडना

# 3. रिपोर्ट फॉर्म

<u>၂</u>բ

- 3-1. जितनी भी जानकारी है उसका वर्णन रिपोर्ट में करें। \*लाल में दिए गए आइटम आवश्यक हैं।
- 3-2. कृपया अधिकतम चार अंकीय संख्या का उपयोग करके केवल संख्या का PIN कोड निर्धारित करें, और ध्यान रहे कि उसे कहीं लिखकर अपने पास रखें। यदि आपको PIN कोड और रिपोर्ट संख्या नहीं पता होगी तो आप अतिरिक्त रिपोर्ट नहीं बना पाएंगे या अपनी कंपनी में प्रभारी व्यक्ति (यहाँ से आगे "प्रतिवादी") से उत्तर की पुष्टि नहीं कर पाएंगे जिसे आपकी रिपोर्ट प्राप्त हुई है।
- 3-3. यदि आप "नोटिफिकेशन के लिए ईमेल पता" स्थान भर देंगे तो आप अपनी कंपनी के प्रतिवादी द्वारा उत्तर के नोटिफिकेशन का ईमेल प्राप्त कर सकते हैं। यह ईमेल पता प्रतिवादी को प्रकट नहीं किया जाएगा। (पुष्ठ 10 भी देखें)

| नई रिपोर्ट का सृजन                                                                    | वापस MENL                                                                                                    | ) में जाएं लॉग आउट |
|---------------------------------------------------------------------------------------|----------------------------------------------------------------------------------------------------|--------------------|
| नई रिपोर्ट का सृजन                                                                    |                                                                                                    |                    |
| कृपया निम्नलिखित फॉर्म भरें। जो आइट                                                   | टम लाल में हैं वे आवश्यक हैं। फॉर्म पुरा करने के बाद 'जमा करें'' क्लिक करें।                                                                                       |                    |
| घटना का समय                                                                           | एक दिन के भीतर<br>1 सप्ताह के भीतर                                                                                                    |                    |
|                                                                                       | ् एक महाने के भोतर<br>ुछह महीने के भीतर<br>ुएक वर्ष के भीतर प्रश्न आइटम                                                                                            |                    |
|                                                                                       | े एक साल पहले<br>्र भविष्य में होने की संभावना<br>्र अज्ञात                                                                                                    |                    |
| Ч-                                                                                    |                                                                                                    |                    |
| इस रिपोर्ट के लिए कृपया PIN<br>                                                       | । कोड निर्धारित करें                                                                                                    |                    |
| PIN कोड (4-अंकीय संख्या)                                                              |                                                                                                    |                    |
| ।<br>ईमेल पता जहाँ आप अपनी कं                                                         | भ्पनी से उत्तर का नोटिफिकेशन प्राप्त करना चाहते हैं (वैकल्पिक)                                                                                                    |                    |
| 3 नोटिफिकेशन के लिए ईमेल पता                                                          |                                                                                                    |                    |
| *यदि आपके ईमेल में खास चरित्र स्ट्रिंग<br>*यह <del>्वींगेल कियी को 10 केपर आपकी</del> | । है (उदाहरण, "." के उपयोग का लागातार उपयोग), नोटिफिकेशन ईमेल वितरित होने में असफल हो जाए<br>'कंपानी के परिवासी - या बीसने कार्किंट को कभी नहीं प्रकट किया जाग्यम। | <b>रगा।</b>        |
|                                                                                       |                                                                                                    |                    |
| <चेतावनी>                                                                             |                                                                                                    |                    |

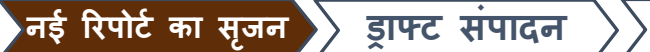

उत्तर की जांच 📎 जानकारी जोड़ना

## 4. ड्राफ्ट के रूप में सुरक्षित करें

- यदि आप अपनी रिपोर्ट दर्ज करने के बीच में हैं या रिपोर्ट फॉर्म छोड़ना चाहते 4-1. हैं, या आप अभी भी अनिश्चित हैं कि रिपोर्ट करनी है या नहीं, आप "ड्राफ्ट के रूप में स्रक्षित" फंशन का उपयोग कर सकते हैं। D-क्वेस्ट और प्रतिवादी यह नहीं देख पाएंगे कि आपने ड्राफ्ट के रूप में क्या स्रक्षित किया है।
- **4-**2. एक बार ड्राफ्ट सुरक्षित करने के बाद, पृष्ठ "आपका ड्राफ्ट सफलतापूर्वक सुरक्षित हो गया है" प्रदर्शित होगा। कृपया PIN कोड एवं रिपोर्ट संख्या (13-अंकीय अक्षरांकीय चरित्र) जो इस पृष्ठ पर प्रदर्शित होंगे उन्हें नोट करें और अपने पास तैयार रखें। यदि PIN कोड या रिपोर्ट संख्या गुम जाते हैं, आप इस रिपोर्ट में न तो संपादन कर पाएंगे और न ही जांच कर पाएंगे।

| आप | [8. | ड्राफ्ट | <u>रिपोर्ट</u> | संपादन] | में | देख | सकते | हैं | कि | ड्राफ्ट | संपादन | कैसे | करना | है |
|----|-----|---------|----------------|---------|-----|-----|------|-----|----|---------|--------|------|------|----|
|    | -   | 2       | m              |         | -   | _   |      | -   | _  |         |        |      |      | _  |

| ईमेल पता जहाँ आप अपनी कंपनी से उत्तर व                                                                        | <b>ग नोटिफिकेशन प्राप्त करना चाहते</b> हैं                                                                                                    | (वैकल्पिक)                                                                          |                             |                                  |
|----------------------------------------------------------------------------------------------------|----------------------------------------------------------------------------------------------------|-------------------------------------------------------------------------------------|-----------------------------|----------------------------------|
| नोटिफिकेशन के लिए ईमेल पता                                                                                    |                                                                                                    |                                                                                     |                             |                                  |
| *यदि आपके ईमेल में खास चरित्र स्ट्रिंग है (उदाहरण, "."<br>*यह ईमेल किसी को, D-केस्ट, आपकी कंपनी के प्रतिवार्ट | के उपयोग का लागातार उपयोग), नोटिफिकेशन :<br>1, या तीसरे व्यक्ति को कभी नहीं प्रकट किया जा                                                                                            | ईमेल वितरित होने में असफल हो जाएगा।<br>रुगा।                                        |                             |                                  |
| रद्द                                                                                                    | 4-1 ्राफ्ट सुरक्षित करें                                                                                                    | जमा                                                                                 | <del>م</del> رّ             |                                  |
| © 2022 - D-Quest,Inc.                                                                                         |                                                                                                    |                                                                                     |                             |                                  |
| आपका                                                                                                    | ्रा <mark>फ्ट सफलतापूर्वक सुरक्षित हो</mark>                                                                                                    | गया है।                                                                             |                             | वापस MENU में जाएं लॉग आउट       |
|                                                                                                    | आपका ड्राफ्ट सफलतापूर्वक सुरक्षित हो<br>इस्त रिपोर्ट के लिए रिपोर्ट संख्या निम्नलिरि<br>इस्त संख्या की आवस्यकता आपको अप<br>कि रिपोर्ट संख्या न तो पुनः जारी की जाए<br>रिपोर्ट संख्या | गया है।<br>बेत है।<br>ना ड्रापट संपादन करने के लिए पड़ेगी<br>गी और न ही पूछी जाएगी। | कृपया संख्या को सुरक्षित कर | लें और ध्यान से रखें। नोट कर लें |
|                                                                                                    | 4-2                                                                                                    | 00888hpA                                                                            | Ysf5x                       |                                  |
|                                                                                                    |                                                                                                    |                                                                                     |                             |                                  |
| © 2022 -                                                                                                    | D-Quest,Inc.                                                                                                    | st. Inc. All rights reserv                                                          | zed.                        |                                  |

उत्तर की जांच 📎 जानकारी जोड़ना

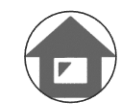

#### 5. जमा करें

जमा करें बटन दबाने के बाद, पुष्टीकरण पृष्ठ सामने आएगा। अपनी रिपोर्ट सृजन को पूरा करने के लिए "जमा करें" बटन को फिर से दबाएं।

\*किसी भी/जमा की गई रिपोर्ट को रद्द या हटाया नहीं जाएगा।

| ईमेल पता ज                     | हाँ आप अपनी कंपनी से उत्तर का नोटि                                                                      | फिकेशन प्राप्त करना चाहते हैं (वैकल्पि                                                             | <del>а</del> )                                                |          |
|--------------------------------|----------------------------------------------------------------------------------------------------|----------------------------------------------------------------------------------------------------|---------------------------------------------------------------|----------|
| नोटिफिकेशन                     | के लिए ईमेल पता                                                                                         |                                                                                                    |                                                               |          |
| *यदि आपके ईमे<br>*यह ईमेल किसी | ोल में खास चरित्र स्ट्रिंग है (उदाहरण, "." के उपयोग<br>ो को, D-क्वेस्ट, आपकी कंपनी के प्रतिवादी, या तीर | ग का लागातार उपयोग), नोटिफिकेशन ईमेल वितरि<br>सरे व्यक्ति को कभी नहीं प्रकट किया जाएगा।            | त होने में असफत हो जाएगा।                                     |          |
| ;                              | रद्द                                                                                                    | ड्राफ्ट सुरक्षित करें                                                                              | जमा करें                                                      |          |
| © 2022 - D-Ques                | st,Inc.                                                                                                 |                                                                                                    |                                                               |          |
|                                | अपनी रिपोर्ट की पुष्टि करें                                                                             | +                                                                                                  | वापस MENU में जाएं                                            | ्लॉग आउट |
|                                | ,<br>नई रिपोर्ट का सृजन                                                                                 |                                                                                                    |                                                               |          |
|                                | कृपया अपनी रिपोर्ट को निश्चित करे और "ज                                                                 | जमा करें" बटन को दबाएं। यदि आप रिपोर्ट को पुन:                                                     | संपादित करना चाहते हैं, "संपादन" बटन को दबाएं।                |          |
| /                              | घटना का समय                                                                                             | <ul> <li>एक दिन के भीतर</li> <li>1 सप्ताह के भीतर</li> </ul>                                       |                                                               |          |
| /                              |                                                                                                    | ं एक महीने के भीतर                                                                                 |                                                               |          |
|                                |                                                                                                    | ं छह महीने के भीतर                                                                                 |                                                               |          |
|                                |                                                                                                    | ् एक वय क भातर                                                                                     |                                                               |          |
|                                |                                                                                                    | ं भविष्य में होने की संभावना                                                                       |                                                               |          |
|                                |                                                                                                    | ं अज्ञात                                                                                           |                                                               |          |
|                                |                                                                                                    |                                                                                                    |                                                               |          |
|                                | इस रिपोर्ट के लिए कृपया PIN को                                                                          | ोड निर्धारित करें                                                                                  |                                                               |          |
|                                | PIN कोड (4-अंकीय संख्या)                                                                                | 0731                                                                                               |                                                               |          |
|                                |                                                                                                    |                                                                                                    |                                                               |          |
|                                | ईमेल पता जहाँ आप अपनी कंपर्न                                                                            | ो से उत्तर का नोटिफिकेशन प्राप्त करना                                                              | चाहते हैं (वैकल्पिक)                                          |          |
|                                | नोटिफिकेशन के लिए ईमेल पता                                                                              | XXXXXX @d-quest.co.jp                                                                              |                                                               |          |
|                                | *यदि आपके ईमेल में खास चरित्र स्ट्रिंग है (र<br>*यह ईमेल किसी को, D-क्वेस्ट, आपकी कंप                   | उदाहरण, "." के उपयोग का लागातार उपयोग), नोति<br>नी के प्रतिवादी, या तीसरे व्यक्ति को कभी नहीं प्रक | टेफिकेशन ईमेल बितरित होने में असफल हो जाएगा।<br>ट किया जाएगा। |          |
|                                | संपादन                                                                                                  | जमा करे                                                                                            |                                                               |          |
|                                | © 2022 - D-Quest,Inc.                                                                                   |                                                                                                    |                                                               |          |
|                                | Cor                                                                                                    | pvright © D-Ouest, Inc. All righ                                                                   | nts reserved.                                                 |          |

नई रिपोर्ट का सृजन 🔷 ड्राफ्ट संपादन

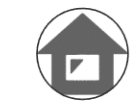

angle
angleजानकारी जोड़ना

### पृष्ठ समाण्ति

- एक बार ड्राफ्ट स्रक्षित करने के बाद, पृष्ठ "रिपोर्ट सृजन के लिए धन्यवाद" 6-1. प्रदर्शित होगा। कृपया PIN कोड एवं रिपोर्ट संख्या (13-अंकीय अक्षरांकीय चरित्र) जो इस पृष्ठ पर प्रदर्शित होंगे उन्हें नोट करें और अपने पास तैयार रखें। यदि PIN कोड या रिपोर्ट संख्या गुम जाते हैं, आप रिपोर्ट से संबंधित प्रतिवादी से संपर्क (उत्तर की जांच, अतिरिक्त जानकारी जोड़ना, आदि) नहीं कर पाएंगे। कृपया नोट करें कि केवल यही पृष्ठ है जहाँ आप रिपोर्ट संख्या की जांच कर सकते हैं।
- रिपोर्ट संख्या नोट करने के बाद "लॉग आउट" करें। 6-2.

\*जापान के बाहर से रिपोर्ट D-क्वेस्ट द्वारा अनुवाद करने एवं संसाधित करने के बाद प्रतिवादी द्वारा प्राप्त होगी।

| <b>[जन के लिए धन्यवाद</b>                                                                                                    |                                                                                                    | वापस MENU में जाएं लॉग उ                                       |
|----------------------------------------------------------------------------------------------------|----------------------------------------------------------------------------------------------------|----------------------------------------------------------------|
| रिपोर्ट सृजन के लिए धन्यवाद<br>इस रिपोर्ट के लिए रिपोर्ट संख्या निग<br>सुरक्षित कर लें और ध्यान से रखें। ?                              | लेखित है। इस संख्या की आवश्यकता आपको अपनी रिपोर्ट देखने के लिए<br>ट कर लें कि रिपोर्ट संख्या न तो पुन: जारी की जाएगी और न ही पूछी जाएगी | और अतिरिक्त जानकारी जोड़ने के लिए पड़ेगी। कृपया संख्या को<br>। |
| रिपोर्ट संख्या                                                                                                    |                                                                                                    |                                                                |
|                                                                                                    | 6-1 00888hpAYsf5x                                                                                                    |                                                                |
|                                                                                                    | -                                                                                                    |                                                                |
| ॥पकी रिपोर्ट सफलतापूर्वक जमा हो<br>तिवादी को इस जमा करने के बारे में<br>दि आपने नोटिफिकेशन के लिए ईमे<br>elpline.com]। (नोटिफिकेशन के f | ई *रिपोर्ट संख्या न तो पुन: ज<br>स्य<br>पुरुताछ स्वीकार की जाएगी।                                                                       | ारी होगी और न ही उसकी<br>।                                     |
| ,रक्षा कारणों से, कृपया रिपोर्ट संख्या                                                                                                  | सुरक्षित करने के बाद इस पृष्ठ के ऊपर दाई तरफ "लॉग आउट" क्लिव                                                                            | क करें और अपना ब्राउज़र बंद करें।                              |

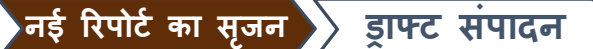

उत्तर की जांच

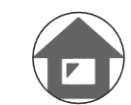

angle
angleजानकारी जोडना

#### 7. समापन ईमेल

अपनी रिपोर्ट (3-3, पृष्ठ 3) का सृजन करते समय, यदि आपने अपना ईमेल पता नोटिफिकेशन के लिए पंजीकृत किया है, आपको "[NOTIFICATION] आपकी रिपोर्ट स्वीकार कर ली गई है" विषय के साथ नोटिफिकेशन ईमेल प्राप्त होगा।

<चेतावनी>

"यदि आप अपना ईमेल पता दर्ज नहीं करते याआपका ईमेल पता गलत है, आपको ईमेल नोटिफिकेशन नहीं भेजा जाएगा।"

\* जापान के बाहर से रिपोर्ट के बारे में नोटिफिकेशन ईमेल में कुछ जानकारी अलग होगी।

[NOTIFICATION] आपकी रिपोर्ट स्वीकार कर ली गई है

helpline\_report@dq-helpline.com <helpline\_report@dq-helpline.com> To:

2022年12月12日 15:01

आपकी रिपोर्ट के लिए धन्यवाद।

MENU पृष्ठ पर, कृपया अपनी रिपोर्ट के लिए "संपादन या ड्राफ्ट हटाएं/ उत्तर की जांच करें/ जानकारी जोड़ना" नियमित रूप से संदेश देखें जहाँ आप निमनलिखित URL के जरिए कॉमन ID / पासवर्ड से पहुंच सकते हैं।

नोट कर लें कि रिपोर्ट संख्या न तो पुन: जारी की जाएगी और न ही पूछी जाएगी।

•वेबसाइट का नाम : Global Helpline

 URL http://jp-test2022.dq-helpline.com/cmp00xxx/testxx/Reports?Lang=hi

•जमा करने की तिथि : 2022/12/12 15:01:07 (JST)

\*यह ईमेल सिस्टम द्वारा स्वाचालित रूप से उत्पन्न हुआ है। \*इस ईमेल पते पर उत्तर न दें।

| ेनई  | रिपोर्ट                           | का सृजन                                                     | ्राफ्ट संपादन 🔷 उत्तर की जांच 🖉 जानक                                                                                                    | गरी जोड़ना                                |                            |
|------|-----------------------------------|-------------------------------------------------------------|----------------------------------------------------------------------------------------------------|-------------------------------------------|----------------------------|
| 8. 3 | हाफ                               | ट रिपोर्व                                                   | र्ट संपादन                                                                                                    |                                           |                            |
| 8-1. | अप<br>और<br>जोई                   | ानी कंपनी<br>र "संपादन<br>इं" बटन व                         | ो की व्हिसलब्लोइंग वेबसाइट में लॉग<br>न या ड्राफ्ट हटाएं / उत्तर की जांच क<br>को दबाएं।                                                                                   | ग इन करें<br>ज़ें / जानक                  | गरी                        |
| 8-2. | रिप<br>संख<br>करें                | ोर्ट सृजन<br>ज्या (पृष्ठ<br>' और "मे                        | े समापन चरण पर नोट की गई 13<br>े 4 पर 4-2) एवं PIN कोड (पृष्ठ 3<br>री रिपोर्ट देखें" बटन पर क्लिक करें।                                                                   | -अंकीय <mark>रिप</mark><br>पर 3-2) ठ<br>। | <mark>गेर्ट</mark><br>दर्ज |
| M    | IENU                              |                                                             |                                                                                                    | लॉग आउट                                   |                            |
|      | देश : <b>[जापा</b><br>यदि आप गल   | न] आपकी रिपोर्ट का प्रबंधन<br>इत देश चुनते हैं, वापस TO     | न प्रत्येक देश के स्थानीय कानूनों के प्रभुत्व में होगा।<br>IP पृष्ठ पर जाएं और सही देश का चुनाव करें।                                                                     |                                           |                            |
|      | यदि आप                            | । नई रिपोर्ट जमा करना चाहते है                              | हैं "नई रिपोर्ट का सुजन" बटन दबाएं।                                                                                                    |                                           |                            |
|      | नई रि<br>0 1                      | रेपोर्ट का सृजन                                             |                                                                                                    |                                           |                            |
|      | <b>४ - 1</b><br>यदि आप<br>/ जानका | । अपना ड्राफ्ट संपादित करना च<br>री जोड़ना" बटन क्लिक करें। | चाहते हैं, अपनी रिपोर्ट का उत्तर देखना चाहते हैं, या अतिरिक्त जानकारी जोड़ना चाहते हैं, "संपादन एवं ड्राफ्ट हटाएं / उत्तर                                                 | की जांच करें                              |                            |
|      | संपात                             | दन एवं ड्राफ्ट हटाएं / उत्तर                                | र की जांच करें / जानकारी जोडूना                                                                                                    |                                           |                            |
| •    | 2022 - D-Que                      | st,Inc.                                                     | <b>रिपोर्ट की पुष्टि करें</b> वाप                                                                                                    | गस MENU में जाएं लॉग                      | ग आउट                      |
|      |                                   |                                                             | संपादन एवं ड्राफ्ट हटाएं / उत्तर की जांच करें / जानकारी जोड्ना                                                                                                    |                                           |                            |
|      |                                   |                                                             | यदि आप अपना ड्राफ्ट संपादित करना चाहते हैं, अपनी रिपोर्ट का उत्तर देखना चाहते हैं,<br>हैं, कृपया अपनी रिपोर्ट संख्या एवं PIN कोड दर्ज करें और फिर "अपनी रिपोर्ट देखें" बट | , या अतिरिक्त जानकारी जो<br>न दबाएं।      | ड़ना चाहते                 |
|      |                                   | 0.0                                                         | रिपोर्ट संख्या                                                                                                    |                                           |                            |
|      |                                   | 8-2                                                         | PIN कोड (4-अंकीय संख्या)                                                                                                    |                                           |                            |
|      |                                   |                                                             |                                                                                                    |                                           |                            |
|      |                                   |                                                             | अपनी रिपोर्ट देखें                                                                                                    |                                           |                            |
|      |                                   |                                                             |                                                                                                    |                                           |                            |
|      |                                   |                                                             | © 2022 - D-Quest,Inc.                                                                                                    |                                           |                            |

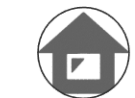

angle 
angleजानकारी जोडना

#### 9. ड्राफ्ट की जांच

9-1. आपकी ड्राफ्ट रिपोर्ट (पृष्ठ 4) निम्नलिखित प्रकार से प्रदर्शित होगी। आप ड्राफ्ट को "संपादन" से संपादित कर सकते हैं या "ड्राफ्ट हटाएं" से हटा सकते हैं।

\*यदि आपने अपना ड्राफ्ट हटा दिया, आप पुन:संपादन नहीं कर सकते।

9-2. "संपादन" बटन दबाएं, [नई रिपोर्ट का सृजन] पृष्ठ (पृष्ठ 3) जि फिर से प्रदर्शित होगा। आप यहाँ पर अपनी रिपोर्ट संपादित या जमा कर सकते हैं।

| रिपोर्ट का विवरण                                                              |                                        | वापस MENU में जाएं लॉग आउट |
|-------------------------------------------------------------------------------|----------------------------------------|----------------------------|
| अपनी रिपोर्ट का प्रबंध करें<br>कृपया अपनी रिपोर्ट को सुनिश्चित करें और "ड्राप | ट हटाएं" या "संपादन"बटन दबाएं।         |                            |
| जानकारी                                                                       |                                        |                            |
| रिपोर्ट संख्या                                                                | 00888hpAYsf5x                          |                            |
| स्थिति                                                                        | ड्राफ्ट: यह रिपोर्ट अभी भी ड्राफ्ट है। |                            |
| विषय वस्तु                                                                    |                                        |                            |
| घटना का समय                                                                   | एक दिन के भीतर                         |                            |
| स्थान                                                                         | DQ TEST                                |                            |
| प्रबंधकों और अधिकारियों की संलिप्तता                                          | प्रबंधक                                |                            |
| रिपोर्ट का ब्यौरा                                                             | 1 रिपोर्ट का ब्यौरा<br>DQ TEST         |                            |
| बॉस को सूचना दिया                                                             | सूचना दिया                             |                            |
|                                                                               |                                        | 9-2.                       |
| रद्द                                                                          | ड्राफ्ट हटाएं                          | संपादन                     |
| © 2022 - D-Quest Inc                                                          |                                        |                            |

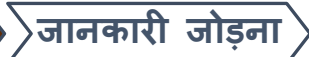

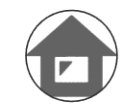

## 10. नोटिफिकेशन ईमेल

अपनी रिपोर्ट (3-3, पृष्ठ 3) का सृजन करते समय, यदि आपने अपना ईमेल पता नोटिफिकेशन के लिए पंजीकृत किया है, आपको प्रतिवादी से "[NOTIFICATION] आपको आपकी रिपोर्ट का उत्तर मिला है" विषय पर उत्तर का नोटिफिकेशन ईमेल प्राप्त होगा।

\*जापान से बाहर की रिपोर्ट का उत्तर D-क्वेस्ट दवारा रिपोर्ट का अनुवाद एवं संसाधन करने के बाद रिपोर्ट करने वाले को सुचित कर दिया जाएगा।

<चेतावनी>

प्रतिवादी का उत्तर चेक करना ध्यान रखें।

यदि आप अपना ईमेल पता दर्ज नहीं करते या आपका ईमेल पता गलत है,

आपको ईमेल नोटिफिकेशन नहीं भेजा जाएगा।

#### [NOTIFICATION] आपको आपकी रिपोर्ट का उत्तर मिला है

helpline\_report@dq-helpline.com <helpline\_report@dq-helpline.com> To:

2022年12月12日 15:14

प्रिय रिपोर्ट करने वाले

प्रतिवादी से आपकी रिपोर्ट का उत्तर प्राप्त हुआ है।

MENU पृष्ठ पर, कृपया अपनी रिपोर्ट के लिए "संपादन या डाफ्ट हटाएं/ उत्तर की जांच करें/ जानकारी जोड़ना" संदेश देखें जहाँ आप निमनलिखित URL के जरिए कॉमन ID / पासवर्ड से पहंच सकते हैं।

•वेबसाइट का नाम : Global Helpline

\*यह ईमेल सिस्टम द्वारा स्वाचालित रूप से उत्पन्न हुआ है। \*इस ईमेल पते पर उत्तर न दें।

<sup>•</sup>URL: hhttp://jp-test2022.dq-helpline.com/cmp00xxx/testxx/Reports?Lang=hi

<sup>•</sup>रिपोर्ट की तिथि : 2022/12/12 15:14:27 (JST)

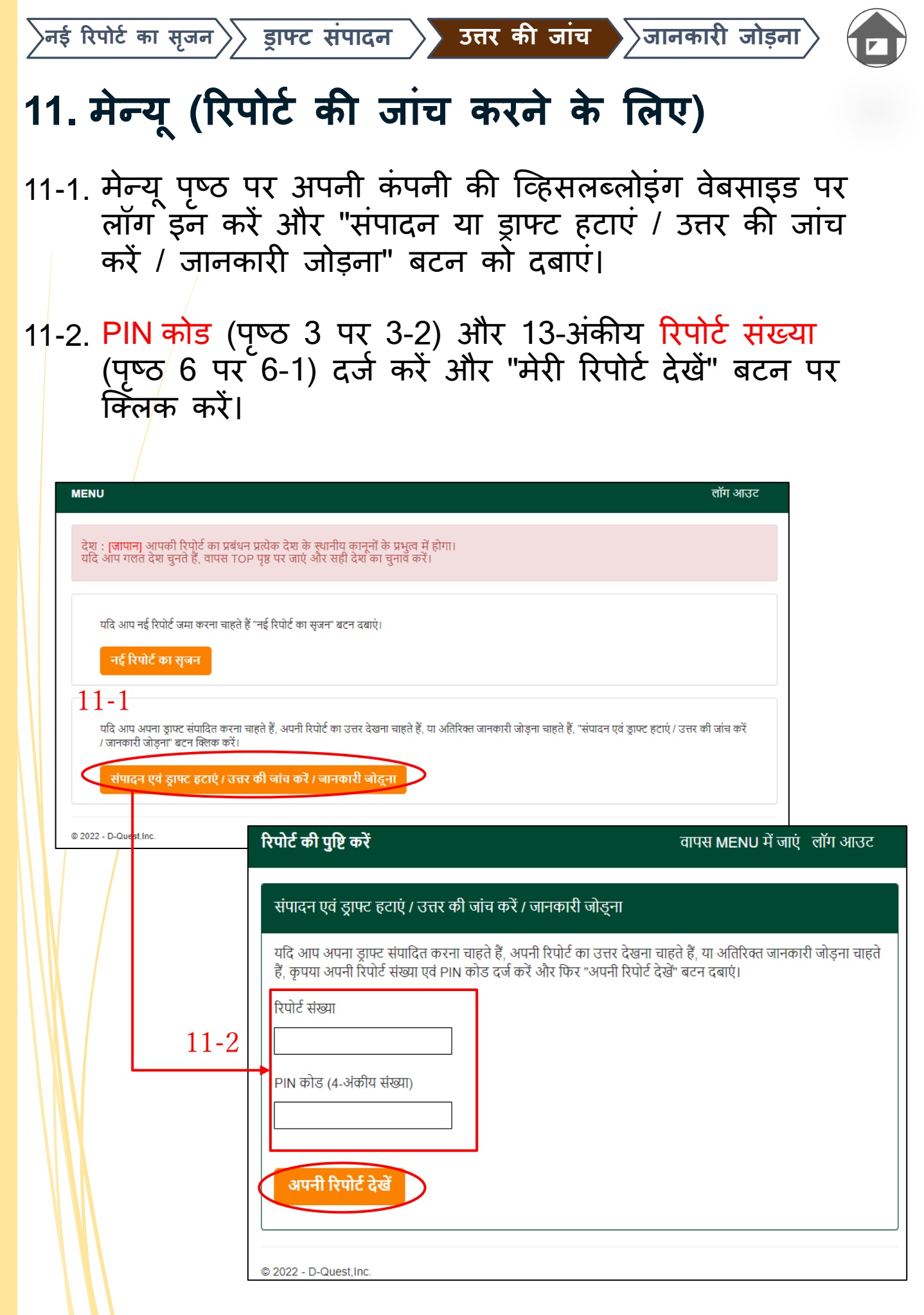

>नई रिपोर्ट का सृजन >> ड्राफ्ट संपादन

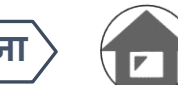

## 12. उत्तर की जांच

- 12-1. आपकी रिपोर्ट पर वर्तमान स्थिति का पुष्टीकरण "स्थिति" क्षेत्र से किया जा सकता है।
- 12-2. यह पृष्ठ आपकी रिपोर्ट का विवरण एवं प्रतिवादी के साथ आपके संपर्क का इतिहास दिखाता है।

| रिपोर्ट का विवरण                                                                                | वापस MENU में जाएं लॉग आउट                                                                   |
|-------------------------------------------------------------------------------------------------|----------------------------------------------------------------------------------------------|
| अपनी रिपोर्ट का प्रबंध करें<br>(नोट 1) आपकी रिपोर्ट की गोपनीयता सरक्षित रखने के                 | तिए, रिपोर्ट मामता समाप्त होने के बाद आपकी रिपोट सिस्टम से 30 दिनों के बाद हटा दी जाएगी।     |
| (नोट 2) एक बार "स्थिति" वर्तमान में "सँमाप्त" है आने i<br>जानकारी                               | के बाद आगे कोई भी जानकारी जमा नहीं की जा सकती।                                               |
| रिपोर्ट संख्या                                                                                  | 00888hpAYsf5x                                                                                |
| जमा करने की तिथि 12-1                                                                           | 2022/12/12 15:01:07 (JST)                                                                    |
| स्थिति                                                                                          | आपकी क्रिया की प्रतीक्षा है: रिपोर्ट करने वाला इस उत्तर को पढ़ चुका है।                      |
|                                                                                                 |                                                                                              |
|                                                                                                 |                                                                                              |
| इतिहास अपडेट करें 12-2                                                                          |                                                                                              |
| तिथि                                                                                            | विवरण                                                                                        |
| 2022/12/12 15:14:27 (JST)<br>प्रतिवादी से उत्तर                                                 | < <b>उत्तर&gt;</b><br>उत्तर                                                                  |
| 2022/12/12 15:01:07 (JST)                                                                       | [प्रतिवादी द्वारा पढ़ लिया गया है] 2022/12/12 15:14:00 (JST)<br>नई रिपोर्ट बना दी गई है।     |
|                                                                                                 | •                                                                                            |
| संदेश जोड़ें                                                                                    |                                                                                              |
|                                                                                                 |                                                                                              |
| फाइत चुर्ने<br>*आप 100 MB फाइल आकार तक संलग्न कर स<br>*कृपया नोट करें कि एक बार जमा करने के बाद | कते हैं। "संदेश जोड़ें" कॉलम में एक संदेश की आवश्यकता होगी।<br>आप अपना संलग्न नहीं हटा सकते। |
| रद्द                                                                                            | जमा करें                                                                                     |
| © 2022 - D-Quest,Inc.                                                                           |                                                                                              |

ेनई रिपोर्ट का सृजन 📎 ड्राफ्ट संपादन 📎 उत्तर की जांच 🔪 जानकारी जोड़ना

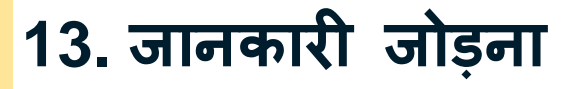

- 13-1.यदि आप अतिरिक्त जानकारी जोड़ना या कंपनी के उत्तर पर प्रतिक्रिया देना चाहते हैं, "संदेश जोड़ें" कॉलम को भरें और "दर्ज करें" पर क्लिक करें।
- 13-2. जमा करें बटन दबाने के बाद, पुष्टीकरण खिड़की सामने आएगी। संदेश जोड़ना समाप्त करने के लिए "OK" बटन पर क्लिक करें।

| इतिहास अपडेट करें                                         |                                                                                          |
|-----------------------------------------------------------|------------------------------------------------------------------------------------------|
| নিথি                                                      | विवरण                                                                                    |
| 2022/12/12 15:14:27 (JST)<br>प्रतिवादी से उत्तर           | < <b>उत्तर&gt;</b><br>उत्तर                                                              |
| 2022/12/12 15:01:07 (JST)                                 | [प्रतिवादी द्वारा पढ़ लिया गया है] 2022/12/12 15:14:00 (JST)<br>नई रिपोर्ट बना दी गई है। |
| 13-1                                                      |                                                                                          |
| संदेश जोड़ें                                              |                                                                                          |
| संदेश जोड़ें                                              |                                                                                          |
|                                                           | A                                                                                        |
| फाइत चुनें संदेश जोड़ें.png<br>*आप 100 MB फाइल आकार तक सं | लग्र कर सकते हैं। "संदेश जोड़ें" कॉलम में एक संदेश की आवश्यकता होगी।                     |
| *कृपया नोट करे कि एक बार जमा क                            | रन के बाद आप अपना सलग्र नहीं हटा सकते।                                                   |
| रद्द                                                      | जमा करें                                                                                 |
| © 2022 - D-Quest,Inc.                                     | क्या आप निश्चित हैं कि आप अतिरिक्त जानकारी भेजना चाहते हैं?                              |
|                                                           | संदेश जोड़ें 1.2.0                                                                       |
|                                                           | रद्द ОК                                                                                  |
|                                                           | Copyright © D-Quest, Inc. All rights reserved.                                           |

# 14. समाप्ति पृष्ठ एवं ईमेल

नई रिपोर्ट का सृजन 〉 ड्राफ्ट संपादन

- 14-1. अतिरिक्त जानकारी जमा हो गई है संदेश स्क्रीन पर आने पर, आपका जमा करना पूरा हो गया है।
- 14-2. सुरक्षा कारणों से, "लॉग आउट" क्लिक करें और अपना ब्राउज़र बंद कर दें।

उत्तर की जांच

#### आपके द्वारा अतिरिक्त जानकारी जोड़ने के लिए धन्यवाद।

अतिरिक्त जानकारी जमा कर दी गई है।

आपके द्वारा अतिरिक्त जानकारी जोड़ने के लिए धन्यवाद।

आपके द्वारा अतिरिक्त जानकारी जमा करने के बाद आपकी रिपोर्ट संख्या नहीं बदली है। कृपया संख्या को ध्यान से रखें।

प्रतिवादी आपकी जानकारी की पुष्टि करेगा और आपको उत्तर देगा। MENU पृष्ठ पर, कृपया अपनी रिपोर्ट के लिए "संपादन या ड्राफ्ट हटाएं/ उत्तर की जांच करें/ जानकारी जोड़ना" नियमित रूप से संदेश देखें। यदि आपने नोटिफिकेशन के लिए ईमेल पंजीकृत किया है, आपको ईमेल द्वारा बता दिया जाएगा कि प्रतिवादी से आपको उत्तर प्राप्त हुआ है [helpline\_report@dq-helpline.com]। (नोटिफिकेशन के लिए आपका ईमेल प्रतिवादी को या D-क्वेस्ट को कभी नहीं प्रकट किया जाएगा।)

सुरक्षा कारणों से, कृपया इस पृष्ठ के ऊपर दाईं तरफ "लॉग आउट" क्लिक करें और अपना ब्राउज़र बंद करें।

© 2022 - D-Quest,Inc.

#### 14-3. यदि आपने अपना ईमेल पता (3-3, पृष्ठ 3) के लिए पंजीकृत किया है, आपको "[NOTIFICATION] आपकी अतिरिक्त जानकारी स्वीकार हो गई है" विषय के साथ एक ईमेल प्राप्त होगा।

#### [NOTIFICATION] आपकी अतिरिक्त जानकारी स्वीकार कर ली गई है

helpline\_report@dq-helpline.com <helpline\_report@dq-helpline.com> To:

अतिरिक्त जानकारी जोड़ने के लिए धन्यवाद।

MENU पृष्ठ पर, कृपया अपनी रिपोर्ट के लिए "संपादन या ड्राफ्ट हटाएं/ उत्तर की जांच करें/ जानकारी जोड़ना" नियमित रूप से संदेश देखें जहाँ आप निमनलिखित URL के जरिए कॉमन ID / पासवर्ड से पहुंच सकते हैं।

नोट कर लें कि रिपोर्ट संख्या न तो पुन: जारी की जाएगी और न ही पूछी जाएगी।

•वेबसाइट का नाम : Global Helpline

•URL: http://jp-test2022.dq-helpline.com/cmp00xxx/testxx/Reports?Lang=hi

•अतिरिक्त रिपोर्ट की गई तिथि : 2022/12/12 15:22:50 (JST)

\*यह ईमेल सिस्टम द्वारा स्वाचालित रूप से उत्पन्न हुआ है। \*इस ईमेल पते पर उत्तर न दें।

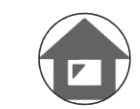

2022年12月12日 15:22

वापस MENU में जाएं लॉग आउट

14-1

जानकारी जोडना

|            | गाँ पर्या प्रयस्थ                                                                                         | वापस MENU में जाएं) लॉग र                                                                                                    |
|------------|----------------------------------------------------------------------------------------------------|----------------------------------------------------------------------------------------------------|
|            | अपनी रिपोर्ट का प्रबंध करें                                                                               |                                                                                                    |
| (ने<br>(ने | ic 1) आपकी रिपोर्ट की गोपनीयता सुरक्षित रखन<br>ic 2) एक बार "स्थिति" वर्तमान में "समाप्त" है आ<br>जानकारी | के लिए, रिपोर्ट मामला समाप्त होने के बाद आपकी रिपोर्ट सिस्टम से 30 दिनों के बाद हटा दी जाएगी।<br>ने के बाद आगे कोई भी जानकारी जमा नहीं की जा सकती। |
|            | रिपोर्ट संख्या                                                                                            | 00888hpAYsf5x                                                                                                    |
|            | जमा करने की तिथि                                                                                          | 2022/12/12 15:01:07 (JST)                                                                                                    |
|            | स्थिति                                                                                                    | अपठितः कंपनी में प्रतिवादी ने अभी तक इस रिपोर्ट या नए संदेश को नहीं पढ़ा है।                                                                       |
|            | तिथि<br>2022/12/12 15:22:50 (JST)<br>अतिरिक्त जानकारी जमा कर दी गई है।                                    | विवरण<br>[प्रतिवादी के द्वारा पढा नहीं गया है]<br><जोड़ी गई जानकारी><br>संदेश जोड़े<br><संतन्न फाइल><br>संदेश जोड़े_st5x_1.png                     |
|            | 2022/12/12 15:14:27 (JST)<br>प्रतिवादी से उत्तर                                                           | <उत्तर><br>उत्तर                                                                                                    |
|            | 2022/12/12 15:01:07 (JST)                                                                                 | [प्रतिवादी द्वारा पढ़ लिया गया है] 2022/12/12 15:14:00 (JST)<br>नई रिपोर्ट बना दी गई है।                                                           |
|            | संदेश जोड़ें                                                                                              |                                                                                                    |
|            |                                                                                                    |                                                                                                    |

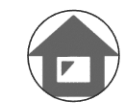

जानकारी जोड़ना

#### 16. फाइल संलग्न

ेनई रिपोर्ट का सृजन 〉 ड्राफ्ट संपादन

\*कृपया ध्यान दें कि यह फीचर केवल एलिजिबल ग्राहकों के लिए ही उपलब्ध है

उत्तर की जांच

- 16-1. यदि आप कोई इमेज, ऑडियो या डॉक्यूमेंट जैसी फ़ाइल को अटैच करना चाहते हैं, तो अपनी रिपोर्ट बनाते समय "संलग्न फाइल (वैकल्पिक)" कॉलम के अंदर "फाइल चुनें" पर क्लिक करें. अधिक जानकारी जोड़ने के लिए, "मैसेज जोड़ें" कॉलम के अंदर "संदेश जोड़ें" का इस्तेमाल करें और उस फ़ाइल को सेलेक्ट करें जिसे आप जोड़ना चाहते हैं।
  - \*आप एक नई रिपोर्ट या हर अतिरिक्त मैसेज के लिए केवल एक फ़ाइल (100MB तक) जोड़ सकते हैं. यदि आप एक से ज्यादा फ़ाइलें जोड़ना चाहते हैं, तो कृपया उन्हें अपने कंप्यूटर पर एक ज़िप फ़ाइल में कॉम्प्रेस करें।
  - \*जब आप किसी अतिरिक्त मैसेज के लिए फ़ाइल जोड़ते हैं तो "संदेश जोड़ें" कॉलम में एक मैसेज को ऐड करना ज़रूरी है।
  - \*कृपया ध्यान दें कि एक बार सबमिट करने के बाद आप अपना अटैचमेंट डिलीट नहीं कर सकते।

| नई रिपोर्ट का सृजन         |                                                                                                    |          |
|----------------------------|----------------------------------------------------------------------------------------------------|----------|
| कपया निम्नलिखित फॉर्म भरें | । जो आइटम <b>ताल में हैं</b> वे आवश्यक हैं। फॉर्म परा करने के बाद "जमा करें" क्लिक करें।               |          |
| घटना का समय                | े पिछले 3 दिनों के भीतर                                                                                |          |
|                            | ा सप्ताह के भीतर                                                                                       |          |
|                            | ् एक महीने के भीतर                                                                                     |          |
|                            | ं छह महीने के भीतर                                                                                     |          |
|                            | े एक वर्ष के भीतर                                                                                      |          |
|                            |                                                                                                    |          |
| संलग्न फाइल(वैकल्पिव       | <b>(</b>                                                                                               |          |
|                            |                                                                                                    |          |
| फाटन चने                   | X                                                                                                    |          |
| *आप 100 MB फाइल आ          | कार तक संलग्न कर सकते हैं।                                                                             |          |
| *कृपया नोट करें कि एक ब    | गर जमा करने के बाद आप अपना संलग्न नहीं हटा सकते।                                                       |          |
| · · ·                      |                                                                                                    |          |
| 16 1                       |                                                                                                    | <u>.</u> |
| 1071 <sub>Г</sub>          |                                                                                                    |          |
|                            | संदेश जोड़ें                                                                                           |          |
|                            |                                                                                                    |          |
|                            | संदेश जोड़ें                                                                                           |          |
|                            |                                                                                                    |          |
| 1 ( 1                      |                                                                                                    | /        |
| 16-1                       | फाइत चुने TEST.jpg 🗙                                                                                   |          |
|                            | <u>*अगा 400 MB</u> फाइल आकार तक संलग्न कर सकते हैं। "संदेश जोड़ें" कॉलम में एक संदेश की आवश्यकता होगी। |          |
|                            | *कृपया नोट करें कि एक बार जमा करने के बाद आप अपना सलग्र नहीं हटा सकते।                                 |          |
|                            |                                                                                                    |          |
|                            | रद्द जमा करें                                                                                          |          |
|                            |                                                                                                    |          |
|                            |                                                                                                    |          |
|                            | Converse D Quest Inc. All rights recorried                                                             | _        |
|                            | Copyright $\odot D$ -Quest, file. All fights reserved.                                                 | Р.       |